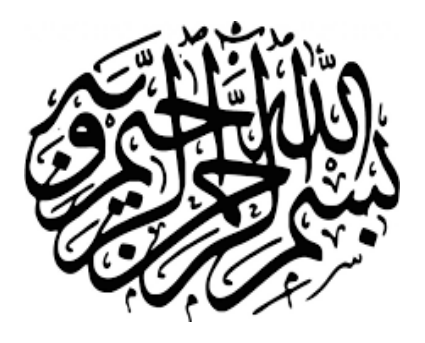

## راهنمای اساتید

# جهت ورود به کلاس آنلاین

دانشگاه آزاد اسلامی واحد تهران غرب

آخرین ویرایش: ۲۰ اسفند ۱۳۹۸ اداره فناوري اطلاعات

جهت كسب اطلاعات بيشتر و أخرين اخبار، مي توانيد به صفحه اصلي وب سايت واحد تهران غرب مراجعه نماييد

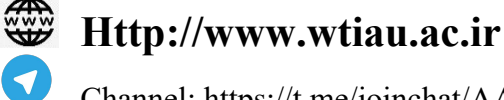

Channel: https://t.me/joinchat/AAAAAFir0h7DgKeBfv1FdQ

Group: https://t.me/joinchat/BGt96Rg3PwcwI0sV7vSZyg

اقدامات لازم جهت ورود به كلاس آنلاين:

- رایانه مورد استفاده شما مجهز به هدست یا بلندگو و میکروفن باشد
- نصب درایور اصلی کارت صدای سیستم و اطمینان از تنظیمات مربوط به ضبط و پخش صدا
  - نصب آخرین نسخه نرم افزار Adobe Connect Add-in روی رایانه
- نصب آخرین نسخه نرم افزارهای مرور گر اینترنتی همچون Mozilla Firefox روی رایانه نصب آخرین نسخه نرم افزار Flash Player روی رایانه
- نصب نرم افزارهایWord و PowerPoint از مجموعه نرم افزارهای Microsoft Office روی رایانه
  - نصب نرم افزار Adobe Acrobat Reader
  - حد اقل سرعت دانلود اینترنت مورد استفاده ۲Mbps
- اطمینان از عدم بسته بودن پورتهای ۴۴۳،۸۰ و ۱۹۳۵ توسط نرم افزار آنتی ویروس یا از سوی شرکت ارائه دهنده خدمات اینترنتی

ابتدا به آدرس Lmsmap.iauec.ac.ir وارد شده و بر روی استان مربوطه کلیک کنید.

| درگاه ورود به درگاه ورود به سامانه های آموزش مجازی<br>دانشگاه آزاد اسلامی - واحد الکترونیکی    |  |
|------------------------------------------------------------------------------------------------|--|
| برای ورود به سامانه آموزشی، لطفا استان مورد نظر را انتخاب نمایید:<br>استان مربوطه استان مربوطه |  |
| © اداره کل توسعه و نرم افزار واحد الکترونیکی - مرکز دانلود<br>واصر الکرو کی                    |  |

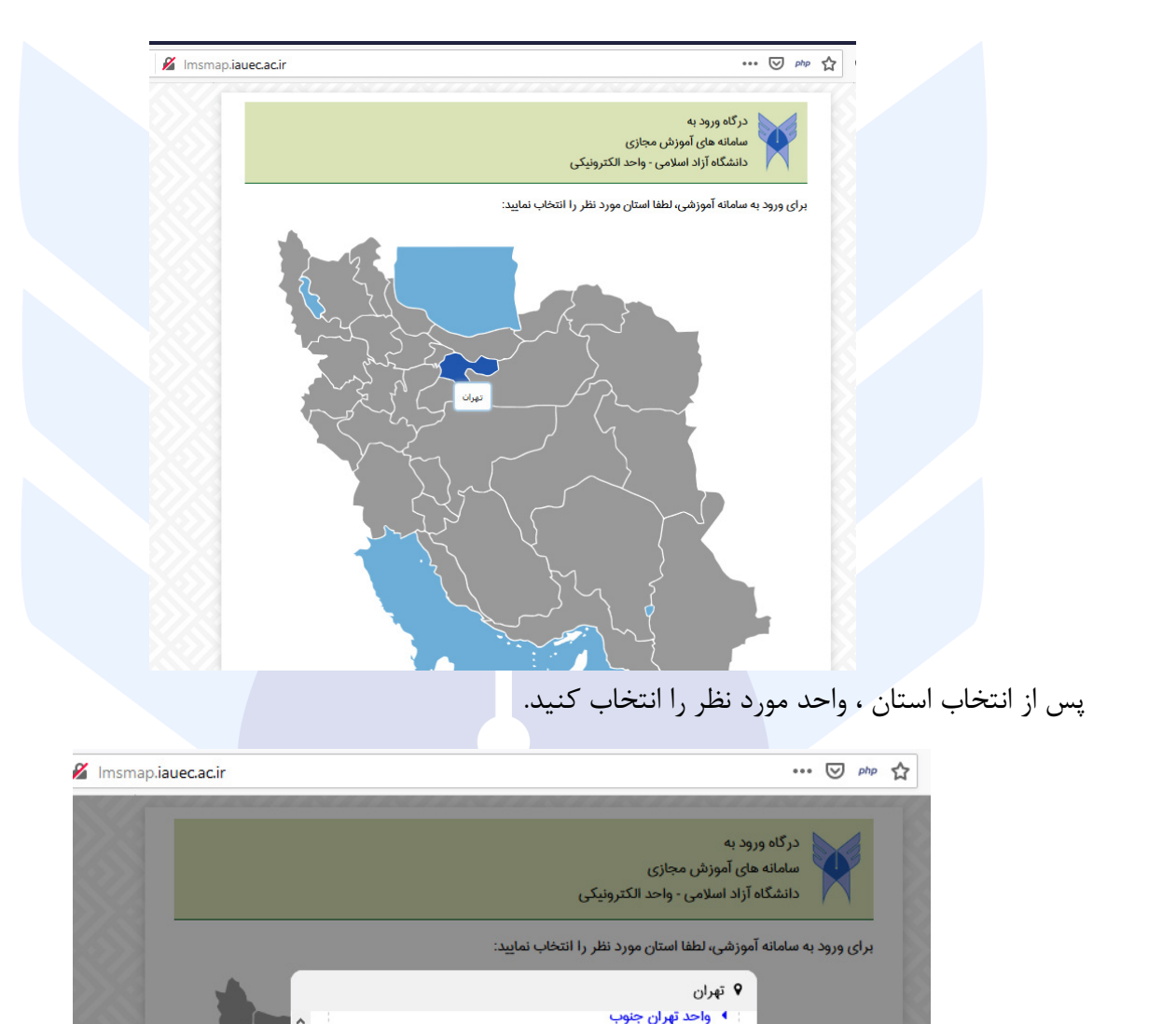

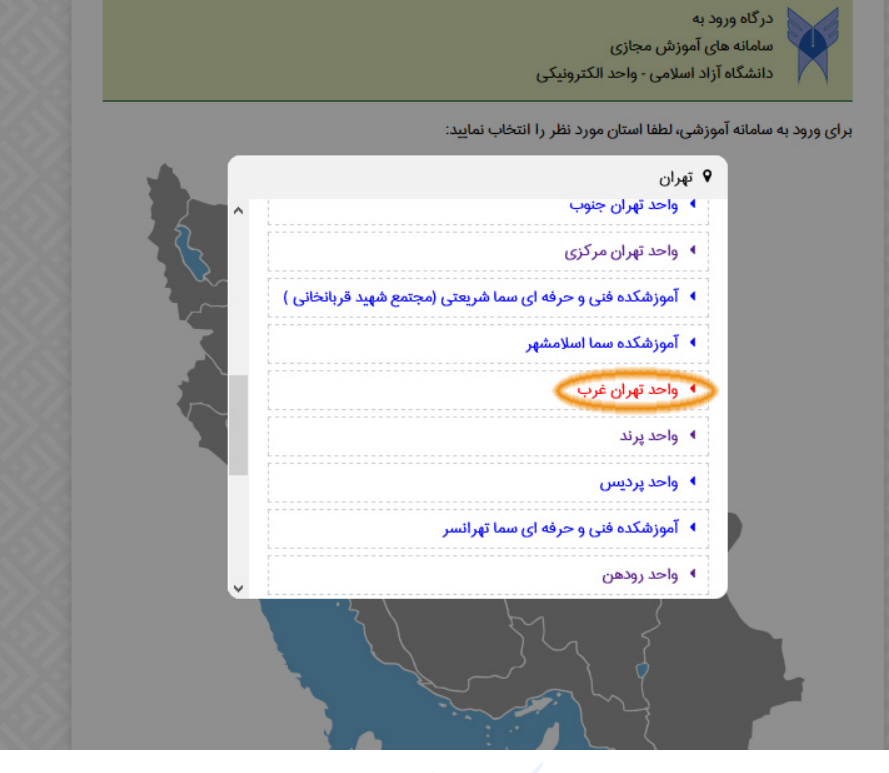

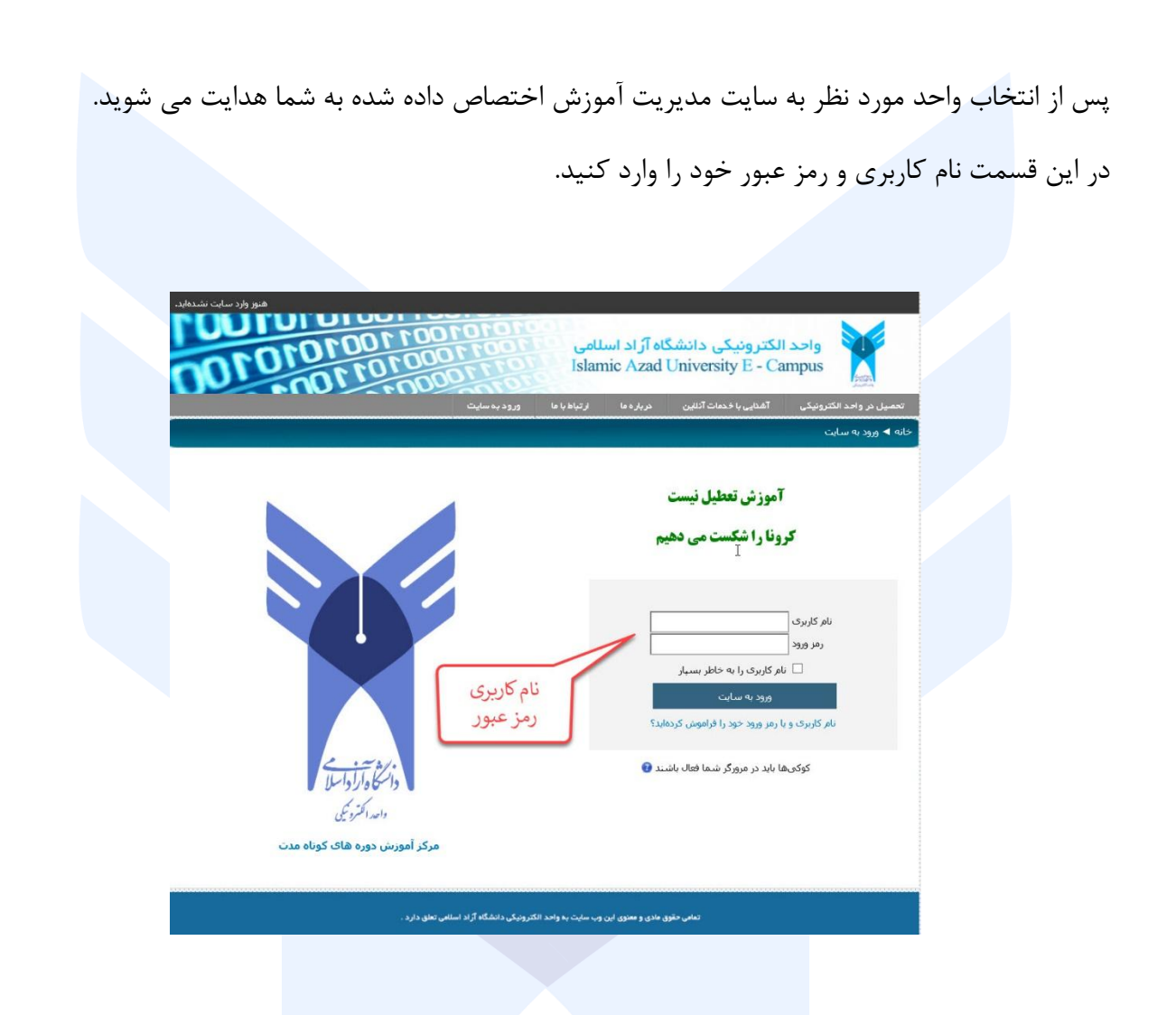

بعد از وارد کردن نام کاربری و رمز عبور پنل کاربری هر شخص نمایش داده می شود که هر فرد می تواند در بالای صفحه سمت چپ نام و نام خانوادگی خود را مشاهده نماید. در ادامه از وسط صفحه در قسمت ذیل درس های من کلاس مورد نظر خود را انتخاب نمایید.

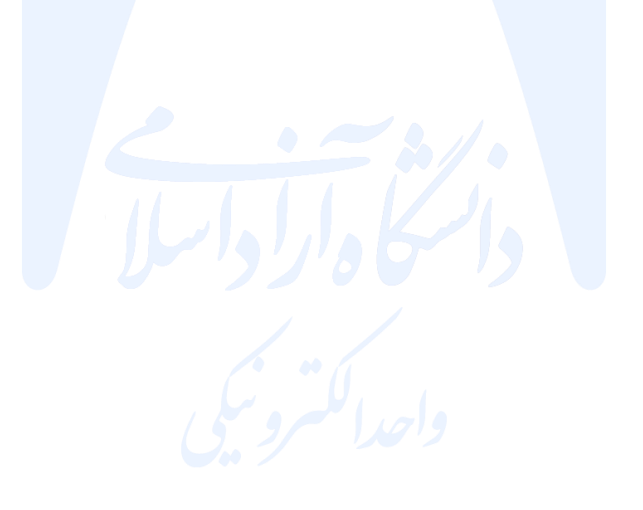

| 00101010100                                                       | كترونيكى دانشگاه آزاد اسلامى<br>Islamic Azad University E - C                                                   | واحد ال<br>ampus                                |
|-------------------------------------------------------------------|----------------------------------------------------------------------------------------------------|-------------------------------------------------|
|                                                                   | آشذایی با خدمات آنلین درباره ما ارتباط با ما خروج از سایت                                                       | تحصيل در واحد الكترونيكي<br>بداده               |
| مرکز دانلود 🗖                                                     | e e e e e e e e e e e e e e e e e e e                                                                           | Clock                                           |
|                                                                   | تعبين سطح دوره هلڪ ترميک آثلاني زبان انگليسے                                                                    | wed to state of the                             |
|                                                                   |                                                                                                    | weil 10:10:10pm :Clock                          |
| کتاب                                                              | مرافق آنجزی ریان انجلیس در واحد الکترونیک<br>کادستر سی سر بعر در هر مکان و زمان                                 | مرکز دوره های کوتاه مدت  🗉                      |
| کتابهای سطح 1 دوره ویژه EPT                                       | القابليت مرور جلسات 💦 المحمد 🖌 •                                                                                |                                                 |
| کتابهای سطح 2 دوره ویژه EPT                                       | المسلم المسلم المسلم المسلم المسلم المسلم المسلم المسلم المسلم المسلم المسلم المسلم المسلم المسلم المسلم المسلم |                                                 |
| کنابهای سطح 3 دوره ویژه EPT                                       | www.sc.iauec.ac.ir                                                                                              |                                                 |
|                                                                   | کسب اطاعات بیشتر با شماره ۲۸۶۳۳۷۷ ۲–۱ ۲ ه تماس حاصل نمایید                                                      | تنظيمات صدا جهت ورود به كلاس                    |
| ندم افداد                                                         |                                                                                                    | نجوه ورود به کلاس                               |
| 14.14                                                             |                                                                                                    | مشاهده كلاس هاي ضبط شده                         |
| Firefox squas -1                                                  |                                                                                                    | تلغن مركز دوره هاف كوتاه مدت واحد<br>الكتيمنيكم |
| FlashPlayer-FireFox sgLts -2                                      |                                                                                                    | 021-42863377                                    |
| adobe connect add-in - Win splits -3                              |                                                                                                    | ULL TROUGHT                                     |
| Any Desk sature -4                                                | 🖵 اصول مدیریت سرمایه گذاری در بورس                                                                              | -                                               |
| کیبورد فارسی + آموزش برای تایب                                    | ۱۳ استاد: حسن رهایی بور                                                                                         | منوی اصلی 🖻 🖥                                   |
| اللاين                                                            | همة درسها درس انتخابي                                                                                           | 1                                               |
| (همچنین شما می توانید برای تایب                                   |                                                                                                    | 😽 خبرهای سایت                                   |
| فارسنی بدون مشکل در کلاس انلاین<br>به جای حرف "ی" از "xhift" + "x |                                                                                                    |                                                 |
| استفاده نمایید)                                                   |                                                                                                    | تنظيمات                                         |
|                                                                   |                                                                                                    |                                                 |
| حديدترين خيرها 🔲 🖬                                                |                                                                                                    | 🔝 تنظيمات صفحة اول                              |
|                                                                   |                                                                                                    | بانک سؤال                                       |
| (هنوز خبرک ارسال نشده است)                                        |                                                                                                    | ۱۰ تنظیمات مشخصات فردی من                       |
|                                                                   |                                                                                                    | -                                               |
| يقويم                                                             | 12                                                                                                    | کاربران حاضر 💴                                  |
|                                                                   |                                                                                                    |                                                 |

نکته: اساتید ارجمند می توانند فایل ها یا کتب مورد نظر خود را قبل از ورود به کلاس (در قالب فایل زیپ) آپلود نمایند. بدین منظور ابتدا از قسمت سمت چپ، بالای صفحه، شروع ویرایش را بزنید.

| نسا دولای بینیاه کانی وارد میای شینیاه دروغ در بایت<br>مراکز مراکز م | باحد الکترونیکی دانشگاه آزاد اسلامی<br>Islamic Azad University E - Campu | S Justin                                                                                                    |
|----------------------------------------------------------------------------------------------------|--------------------------------------------------------------------------|----------------------------------------------------------------------------------------------------|
| خروج از سایت                                                                                                    | یکی آشنایی با خدمات آنلین درباره ما ارتباط با ما                         | تحميل در واحد الكترو                                                                                                    |
| شروع وبرايش                                                                                                    | • دوره های کوتاه مدت ◄ 1116<br>-                                         | تانه 🕨 درسهای من 🕯                                                                                                    |
| مارها ۵۵<br>مستوی بینرده ۲<br>میروی ویرایش                                                                                                    | تان الار اخبار 📿<br>dass 1110 🖳                                          | اهېرۍ<br>اڼه<br>۱ مغنځ ځانگې من<br>۱ مغنځفاک سایت<br>۱ مشخصات فردې من<br>۳ درس جارې                                                                                                    |
| هنر عاجنهٔ حدید<br>(هنر خرک زیبان نشده است)<br>رویدادهای نزدیک تیست<br>رویداد خاص نزدیک نیست                                                                                                    | Da an                                                                    | ← 1116<br>) شرکت کنندگان<br>) مدالنفا<br>۱ مرس های من                                                                                                    |
| زمیلا تخید<br>روملا تخید<br>فطایتهای مورد گرفه ار سهنیه.<br>در آمرین قرط شیعه است.<br>از آمرین قرط نیما به سایت فالیت<br>خیریک مورد نیگرفه است                                                                                                    | -11                                                                      | الدیمان<br>۲ مدریت درس<br>بکریندی<br>۲ مکریندی<br>۲ میرها<br>۲ مدرها<br>۲ مدر<br>۲ مدرها<br>۲ مدرها<br>۲ مدرها<br>۲ مدرها<br>۲ مدر<br>۲ مدر<br>۲ مدر<br>۲ مدر<br>۲ مدر<br>۲ مدر<br>۲ مدرها<br>۲ مدر<br>۲ مدر<br>۲ مدر<br>۲ مدر<br>۲ مدر<br>۲ مدر<br>۲ مدر<br>۲ مدر<br>۲ مدر<br>۲ مدر<br>۲ مدر<br>۲ مدر<br>۲ مدر<br>۲ مدر<br>۲ مدرها<br>۲ مدرها<br>۲ مدرها<br>۲ مدرها<br>۲ مدرها<br>۲ مدرها<br>۲ مدر<br>۲ مدر<br>۲ مدر<br>۲ مدر<br>۲ مدر<br>۲ مدر<br>۲ مدر<br>۲ مدر<br>۲ مدر<br>۲ مدر<br>۲ مدر<br>۲ مدر<br>۲ مدر<br>۲ مدر<br>۲ مدر<br>۲ مدر<br>۲ مدر<br>۲ م<br>۲ م<br>۲ م<br>۲ م<br>۲ م<br>۲ م<br>۲<br>۲<br>۲ م<br>۲<br>۲ م<br>۲<br>۲<br>۲<br>۲ |
|                                                                                                    | دی دن                                                                    | هم استبار<br>♦ بازنشانی<br>نعیر نقش به<br>نظیمات مشخصات قر<br>مدیریت سایت                                                                                                    |

| 1010100                                                                                                    |                                | ترونیکی دانشگاه آز اد اسلامی<br>- Islamic Azad University E<br>میریندینتقانی درمونا | واحد الك<br>Campus                                                                         |  |
|----------------------------------------------------------------------------------------------------|--------------------------------|-------------------------------------------------------------------------------------|--------------------------------------------------------------------------------------------|--|
| المام ورابنتي                                                                                                    |                                | وناه مدت ◄ 1116                                                                     | خانه 🕨 درسهای من 🕨 دوره های گ                                                              |  |
| حسنجو در نالارها 🔲 🗉                                                                                                    |                                | 0                                                                                   | ر<br>راهبری 🖸 🗊                                                                            |  |
| معندون بيشرانه<br>حسندون بيشرانه                                                                                                    | ويرايش - 🎗<br>ويرايش - 🎗       | 🖉 🚽 نائلار احبار 🖉<br>د class 1116 🚰 🕂                                              | حانه<br>ه منحط خانگی می<br>۱ منخطفای سایت                                                  |  |
| حديدترين خيرها<br>هرج مياحثة جديد<br>(هنوز خبرگ ارسال تشده است)                                                                                | + اضافه کردن یک فعالیت یا عنبع |                                                                                     | <ul> <li>۸ مشخصات فردی من</li> <li> <ul> <li></li></ul></li></ul>                          |  |
| رویدادهای نردیک 💿 🗊<br>پوریدادهای نردیک                                                                                                    | فعاليت يا منبع                 | اضافه کردن یک ف                                                                     | ۹ مدالیها<br>۹ عمومی<br>۹ دربیهای من                                                       |  |
| نمايش تقويم<br>رويداد جديد                                                                                                    | <u></u>                        |                                                                                     | تىتلىمات<br><del>ت</del> ەك بە                                                             |  |
| فعالیتهای اخیر 🗔 🗊                                                                                                    |                                |                                                                                     | مدیریت درسی<br>۲ اتمام ویرایش<br>عیر فعال کردن انتخابگر<br>فعالیت                          |  |
| اطالیتهای مورث گرفه از سخانیه.<br>13 استندا 1398 میز<br>گزارش کامل فعالیتهای اخیر<br>از آخیری هروز شمار به سایت فعالیت<br>جدیدی مورث نگرفه است |                                |                                                                                     | ی بیگریندی<br>♦ کاربران<br>ای نیستام در «۱۱۱۵»<br>۹ لیلنرها<br>♦ گرارش ها                  |  |
|                                                                                                    |                                |                                                                                     | <ul> <li>مدارها</li> <li>مدارها</li> <li>مدارها</li> <li>مدارها</li> <li>مدارها</li> </ul> |  |
|                                                                                                    |                                |                                                                                     | ای ورد وردن<br>ایشار<br>اینشانی<br>از کار                                                  |  |

در پنجره باز شده در قسمت پایین، گزینه کتاب یا فایل را تیک زده و روی بخش اضافه کردن کلیک کنید.

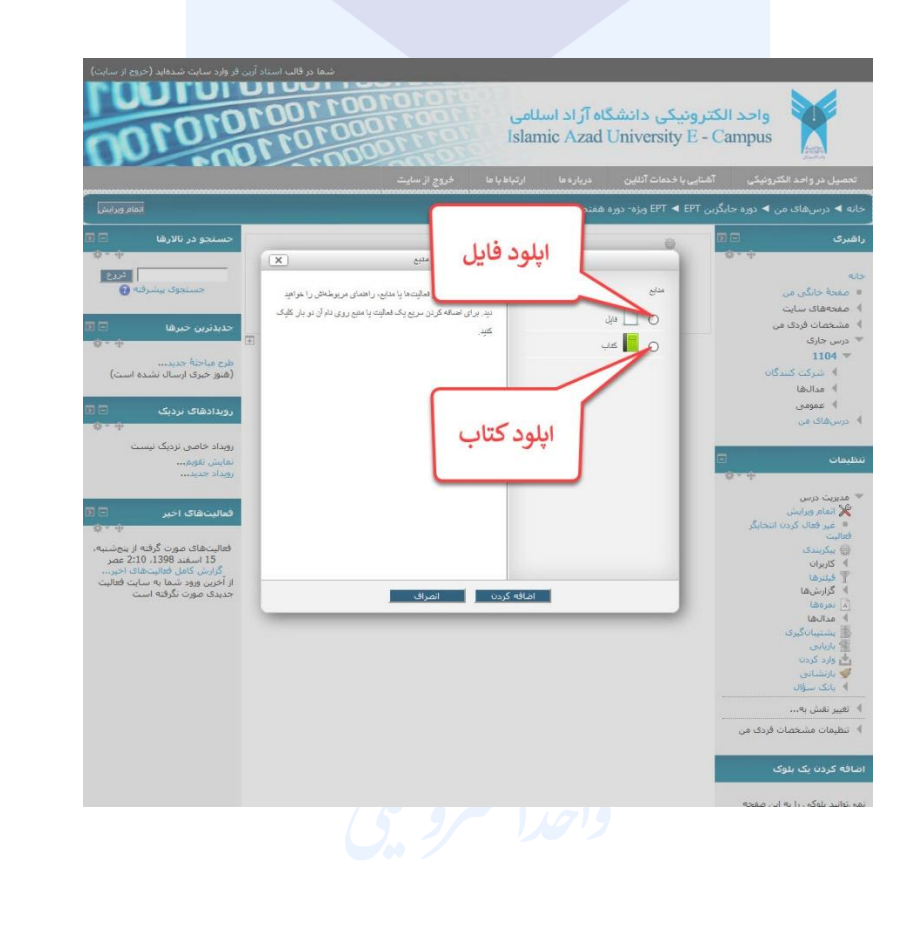

در صفحه بعد (اضافه کردن فایل جدید) قسمت های ستاره دار را تکمیل بفرمایید. سپس در قسمت انتخاب فایل ها، فایل مورد نظر خود را آپلود نمایید.

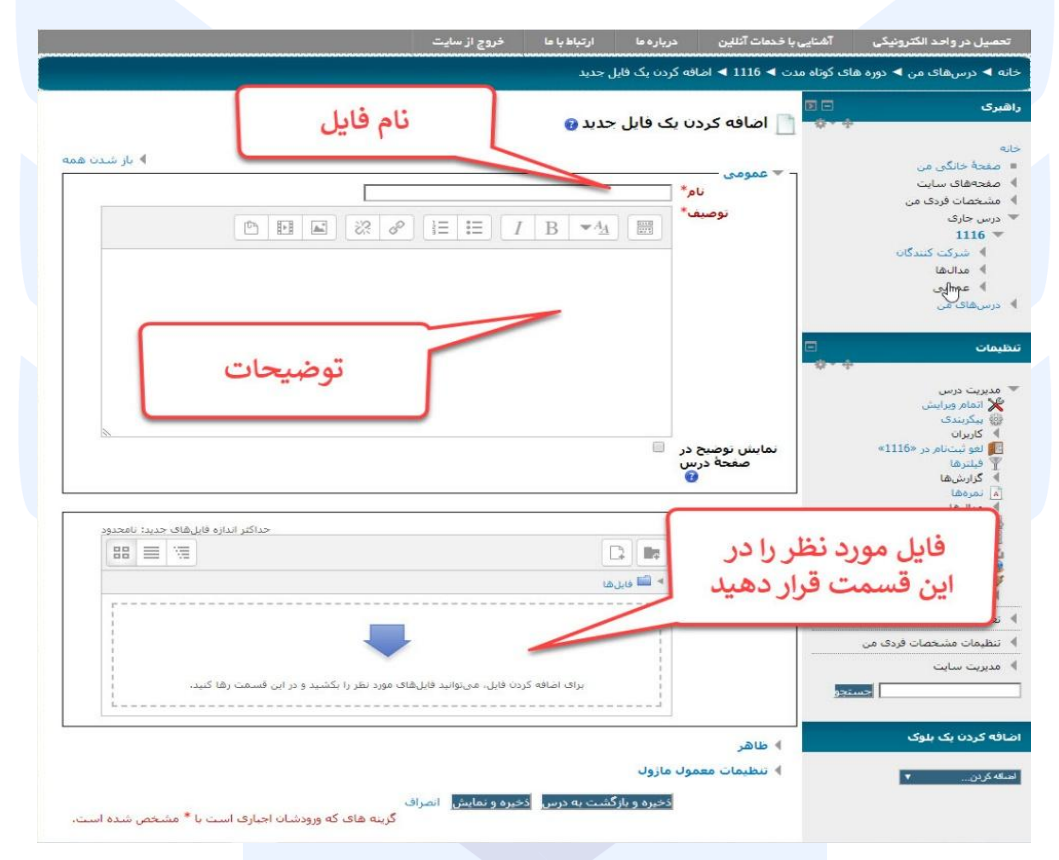

و در صفحه بعد روی شماره کلاس کلیک کنید.

|                                                            | خروج از سایت | ار تباط با ما | در بار ه ما | آشنایی با خدمات آنلاین | سیل در واحد الکترونیکی         |
|------------------------------------------------------------|--------------|---------------|-------------|------------------------|--------------------------------|
|                                                            |              |               |             | ک کوتاہ مدت ► 1116     | ◄ درسهای من ◄ دوره هاه         |
| جستجو در تالارها 🗉                                         |              |               |             |                        | رى 🕞                           |
| 4.64                                                       |              |               | اخبار       | זוע,                   |                                |
| جسنجوی بیشرفته 🚯                                           |              |               | class 1     | 116                    | ىقچە خانگى من                  |
|                                                            |              |               |             | N                      | مفحههای سایت<br>بشخصات فردی من |
| جديدترين حبرت                                              | شماره کلاس   |               |             | 45                     | رس جاری                        |
| (هنوز خبری ارسال نشده است)                                 |              |               |             |                        | • 1116<br>♦ شرکت کنندگان       |
| رویدادهای نزدیک                                            |              |               |             |                        | ا مدالها                       |
|                                                            |              |               |             |                        | ه عمومی<br>رسهای من            |
| رویداد خاصی نزدیک نیست                                     |              |               |             |                        |                                |
| روبداد جدید                                                |              |               |             |                        | مات                            |
| فعالیت@ای اخیر                                             |              |               |             |                        | ىدىرىت درس                     |
|                                                            |              |               |             |                        | ا تمرهها                       |
| فعالیتهای صورت گرفته از دوشنبه<br>12 اسفند 1398، 10:16 عصر |              |               |             |                        | نطیمات مشخصات فردک من          |
| درارش دامل فعالیتهای اخیر<br>تغییرات درسی:                 |              |               |             |                        |                                |
| Adobe Connect اضافه شد                                     |              |               |             |                        |                                |
| class 1116                                                 |              |               |             |                        |                                |

بعد از ورود به صفحه بعد بر روی پیوستن به کلاس کلیک کرده و وارد کلاس درس خود شوید. لازم به ذکر است فایل های ضبط شده جلسات قبل را میتوانید از این صفحه مشاهده نمایید.

| لنه ◄ درسهای من ◄ دروه های کوناه مدت ◄ 1116 ◄ عمومی ◄ 245 طلع<br>فیری ◄ ۞ ] ام کلاس<br>میده 116<br>منده خانگی من<br>منده خانگی من<br>منده ای ای است است است است است است است است است است                                                                                                    |
|----------------------------------------------------------------------------------------------------|
| مبری ⊡ تا م کلاس<br>طعتری اند<br>منه جادگی من<br>منعصات فردی من<br>ا منع اردی من<br>ا منع اردی من                                                                                                    |
| مر کلاس<br>dess 1116<br>مغمة خاكن من<br>معتمهاك سايت<br>مستحمات فردى من                                                                                                    |
| نه خلاصه کلاس<br>امنه خانک من<br>معتماد سایت<br>معتماد فرد من<br>مشتماد فرد من                                                                                                    |
| مغمة خانگن من<br>مفتحهای سایت<br>مشتحهان فردی من<br>د مساعه د                                                                                                    |
| مفتحفای سایت<br>مشتخفات فردی من<br>از مساط                                                                                                    |
| مشخصات فردی من 🖓 لطفا برای ورود به                                                                                                    |
|                                                                                                    |
| درس جاری                                                                                                    |
| 1116 🐨                                                                                                    |
| ا شرکت کنندگان                                                                                                    |
| المعالية                                                                                                    |
| ◄ عمومنی<br>→ الد اید اد<br>→ الد اید اد<br>→ الد اید اد<br>→ الد اید اد<br>→ الد اید اد<br>→ الد اید اد<br>→ الد اید اد<br>→ الد ای الد ای الد الد الد الد الد الد الد الد الد الد |
|                                                                                                    |
| ۲۱۱۱۵ ۲۱۱۵ ۲۱۱۵ ۲۱۱۵ ۲۱۱۵ ۲۱۱۵ ۲۱۱۵ ۲۱۱                                                                                                    |
|                                                                                                    |
|                                                                                                    |
|                                                                                                    |
| E                                                                                                    |
| · · · · · · · · · · · · · · · · · · ·                                                                                                    |
| مدیریت درس                                                                                                    |

## آغاز کلاس :

پس از اطمینان از فراهم بودن کلیه مقدمات نرم افزاری و سخت افزاری برای اجرای کلاس، به صفحه اول سامانه مدیریت یادگیری (<u>http://lmsmap.iauec.ac.ir</u>) مراجعه کرده و در قسمت ورود به سامانه، نام کاربری و رمز عبور خود را وارد نمایید و سپس وارد سامانه شوید. چنانچه کلاسی برای شما تعریف شده باشد، در صفحه اصلی، ذیل درس های من، روی عنوان کلاس مورد نظر در تاریخ مشخص شده کلیک نمایید. پس از آن روی کد کلاس خود بزنید و در صفحه بعد گزینه پیوستن به کلاس را زده و وارد کلاس شوید. )چنانچه علامت ورود ممنوع یا مربع شکل را مشاهده نمودید روی آن کلیک کرده و گزینه Allow را بزنید.(

## فعال كردن ميكروفن

پس از چک کردن تنظیمات مربوط به صدا روی علامت میکروفن در قسمت میانی بالای صفحه کلیک کنید تا امکان صحبت کردن در کلاس، برایتان فراهم شود .

|                   | Start My Webc                                       | Sharing  |
|-------------------|-----------------------------------------------------|----------|
|                   |                                                     | Discussi |
|                   | Attendees (1)                                       | Cellabor |
|                   | Komyt Gilant     Presenten (0)     Participants (0) |          |
| Share My Screen 💌 | -:-<br>Chat (Everyone)                              |          |
|                   |                                                     |          |

فعال سازي ميكروفن

راهنمای کار با نرمافزار

در این صفحه که بلافاصله پس از ورود به محیط کلاس مجازی به آن دسترسی خواهید داشت تمام امکانات محیط کلاس مجازی موجود می باشد. در تصویر زیر نمای کلی این صفحه نشان داده شده است

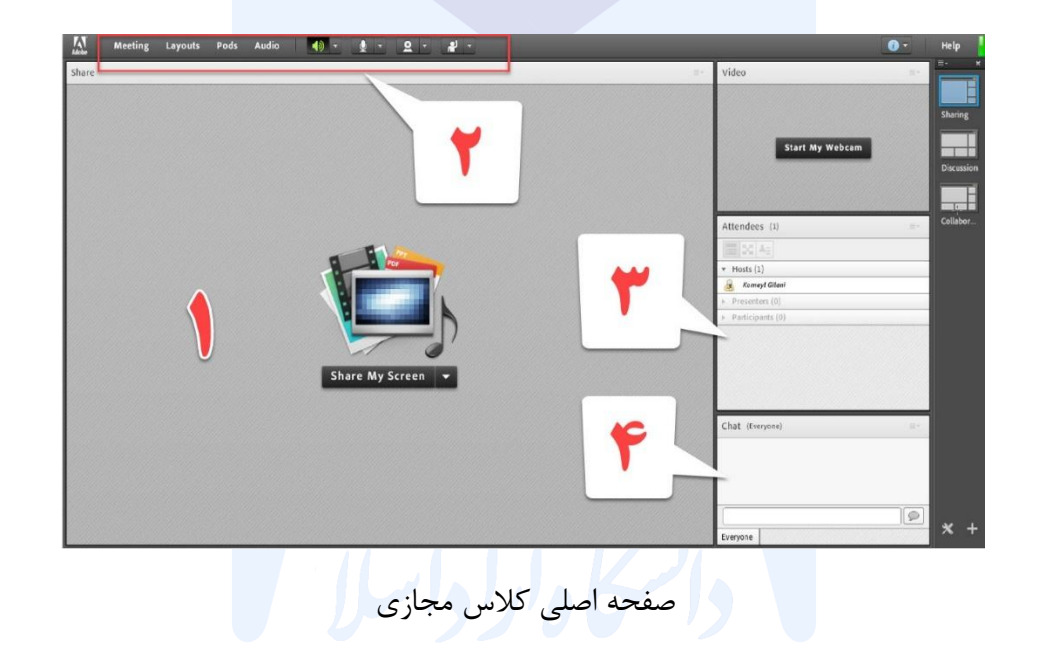

همانگونه که در تصویر مشاهده می فرمایید، صفحه اصلی کلاس مجازی از چهار قسمت اصلی بصورت زیر تشکیل شده است.

- بخش۱: جهت نمایش محتواهای مورد نظر استاد به شرکت کنندگان دانشجویان
  - بخش۲: جهت فعال نمودن میکروفون و دیگر تجهیزات
    - بخش۳: جهت نمایش لیست حاضرین در کلاس
  - بخش ۴: جهت ارتباط نوشتاری بین حاضرین در کلاس

به قسمتهای فوق در اصطلاح Pod گفته میشود و ممکن است بر حسب تنظیمات اعمال شده در سرور کلاس مجازی( Virtual Class) متفاوت باشند .

#### منوىMeeting :

اساتید، در این منو تنها به گزینه های زیر نیاز دارند:

- Setup Audio Wizard جهت بررسی عملکرد صحیح هدست/ اسپیکر و میکروفن
  - End Meeting جهت پایان دادن به جلسه ( Session )

#### Audio SetupWizard

جهت بررسی عملکرد صحیح هدست / اسپیکر و میکروفن متصل به رایانه خود در کلاس مجازی، ابتدا روی این گزینه کلیک کنید . پنجره ای بصورت شکل زیر نشان داده خواهد شد. در پنجره جدید بر روی دکمه Next کلیک کنید .

| Audio Setup Wizard                                                         |                                            |
|----------------------------------------------------------------------------|--------------------------------------------|
| Welcome                                                                    |                                            |
| The Adobe Connect Audio Wizard will use with Adobe Connect.                | help setup and tune your audio devices for |
| Click Next to proceed. If at any point y<br>Help for troubleshooting tips. | our audio doesn't work as expected, click  |
|                                                                            |                                            |
|                                                                            |                                            |
| Help                                                                       | Cancel Next                                |
|                                                                            |                                            |
| ا / صفحه اول                                                               | پنجره تنظيمات صد                           |
|                                                                            |                                            |
|                                                                            |                                            |

در پنجره بعد روی دکمه (Play Sound) کلیک نموده و در صورت شنیدن صدای موزیک از اسپیکر/ هدست و اطمینان از عملکرد صحیح آن روی دکمه Next کلیک کنید، در غیر اینصورت تنظیمات مربوط به خروجی صدا را در رایانه خود بررسی کنید.

| Test Sound Qutput<br>Ensure that your speakers are co<br>to an audible level. Click Play So<br>voice greeting, click Help. | onnected and turned on. The volume should be set<br>ound to check your speakers, if you do not hear the |
|----------------------------------------------------------------------------------------------------|----------------------------------------------------------------------------------------------------|
| Play Sound                                                                                                    |                                                                                                    |
|                                                                                                    |                                                                                                    |
|                                                                                                    |                                                                                                    |
|                                                                                                    |                                                                                                    |
|                                                                                                    |                                                                                                    |

پنجره تنظیمات صدا / صفحه تست پخش صدا

در پنجره بعدی، شــما باید تنظیمات مربوط به میکروفن خود را بررســی نمائید. بدین منظور با کلیک بر روی قســمت مربوطه و انتخاب میکروفن مورد نظر خود از بین میکروفنهای متصل به سیستم

(درصورت وجود چند میکروفن روی سیستم) روی دکمه Next کلیک کنید.

| To broadcast audio using Adobe Conner |                                     |
|---------------------------------------|-------------------------------------|
| Select default device                 | t, choose a recording device below. |
| Microphone (2- USB Audio Device)      |                                     |
| Microphone (Realtek High Definition   | Audio) dobe Connect will choose     |
|                                       |                                     |
| Help                                  | Cancel Prev Next                    |
| Help                                  | Cancel Prev Next                    |
| Help                                  | Cancel Prev Next                    |

در پنجره بعدی با کلیک بر روی دکمه Record پنجره کوچک دیگری نمایش داده خواهد شد که اجازه استفاده نرم افزار از میکروفن را تعیین میکند، در این پنجره روی دکمه Allow کلیک کنید تا ضبط صدا از طریق میکروفن آغاز شود. سپس روی دکمه شماره ۱۱ مطابق تصویر زیر) کلیک کنید تا ضبط صدا متوقف شود. سپس روی دکمه Play Recording کلیک نمائید تا صدای ضبط شده پخش شود . در صورت عملکرد صحیح روی دکمه Next کلیک نمائید و در غیر اینصورت تنظیمات مربوط به میکروفن را در رایانه خود چک

| Tune Microphone Volume                                                                 |                                                                                                    |
|----------------------------------------------------------------------------------------|----------------------------------------------------------------------------------------------------|
| To ensure that your microphone is wor                                                  | Adobe Flash Player Settings                                                                                                    |
| following sentence into the microphon<br>the <b>Play Recording</b> button to hear your | Camera and Microphone Access<br>vc.pnu.ac.ir is requesting access to your<br>camera and microphone. If you click<br>Allow, you may be recorded. |
| Please speak "I can see the recording ba<br>properly" or anything you desire           |                                                                                                    |
| Record                                                                                 | S Allow C Deny                                                                                                    |
|                                                                                        | Play Recording                                                                                                    |
|                                                                                        | Cancel Bray Next                                                                                                    |

ينجره تنظيمات صدا

در پنجره بعدی با کلیک بر روی دکمه Test Silence و سپس کلیک بر روی دکمه Next به بخش پایانی

تنظيمات صدا مي رسيم.

کنید .

| A                 | udio Setup Wizard - Step 4(4)                                                                                                    |
|-------------------|----------------------------------------------------------------------------------------------------|
| 1                 | Tune Silence Level                                                                                                    |
|                   | To detect the amount of background noise around you, click <b>Test Silence</b> . Please make sure you are in a quiet place and stay silent until the progress bar is filled. Once this is complete, click <b>Next</b> .                                                                                                    |
|                   | Test Silence                                                                                                    |
|                   | No. and Annual Contraction of Contraction of Contra |
| $\langle \rangle$ | •                                                                                                    |
| A.                |                                                                                                    |
| 1                 |                                                                                                    |
|                   | Help Cancel Prev Next                                                                                                    |
|                   |                                                                                                    |
|                   | پنجره تنظيمات صدا                                                                                                    |
|                   |                                                                                                    |

در پنجره نهایی این بخش یک سری اطلاعات کلی از وضعیت تنظیمات صدا به شما نمایش داده خواهد شد .

| Audio Setup Successful!                                   | -1                                                                                      |
|-----------------------------------------------------------|-----------------------------------------------------------------------------------------|
| Success                                                   |                                                                                         |
| You have completed the An<br>with your audio, click the H | udio Setup Wizard. If you are still experiencing problems<br>I <b>elp</b> button below. |
| Microphone - Microphone<br>Microphone Volume - 100        | (Realtek High Definition Audio)                                                         |
| Silence Level - 0                                         |                                                                                         |
|                                                           |                                                                                         |
|                                                           |                                                                                         |
|                                                           | (1)                                                                                     |
|                                                           | L'                                                                                      |
| Help                                                      | Cancel Prev Finish                                                                      |
|                                                           |                                                                                         |

ينجره تنظيمات صدا

## نوی Pods (بخش):

در این منو با فعال نمودن یا غیر فعال نمودن علامت تیک کنار هریک از گزینه ها Pod مربوط به آن گزینه فعال یا غیر فعال خواهد شــد در زیر به بررسی هریک از Pod ها (بخش ها) می پردازیم .

Share (۱ (اشتراک گذاری) :

اینpod (بخش) یکی از مهمترین بخشها در کلاس مجازی می باشد که بوسیله آن یک محتوا ( شامل عکس، متن، فایل پاورپوینت، فایل فلش و...) در کلاس برای همه کاربران به نمایش در خواهد آمد. صفحه Share را در تصویر زیر ملاحظه می کنید.

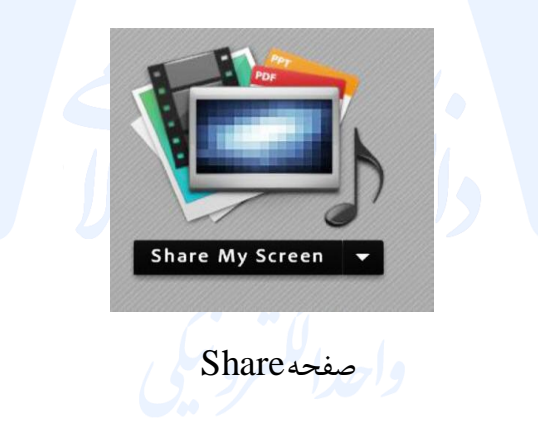

همانطور که گفته شـد، با اسـتفاده از این بخش میتوان موارد مختلفی را برای افراد حاضر در کلاس به نمایش گذاشـت، در صفحات بعدی، به معرفی بیشتر این قسمت میپردازیم .در قسمت Sharing با کلیک بر روی علامت مثلث کناری، منوهای این قسمت بصورت شکل زیر نشان داده میشود .

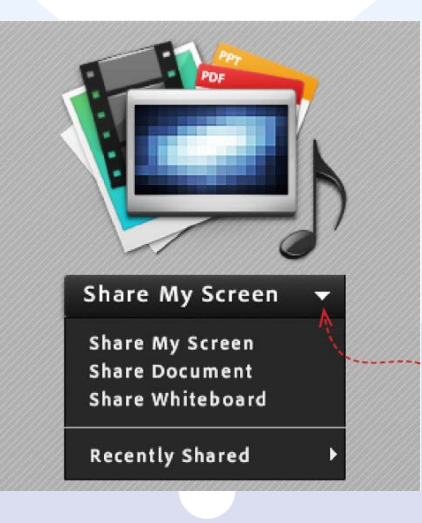

گزینه های قابل به اشتراک گذاری توسط پادShare

## Share My Screen: (با توجه به محدودیت های اعمال شده غیرفعال می باشد)

با کلیک بر روی این گزینه پنجره ای بصورت شکل زیر باز خواهد شد

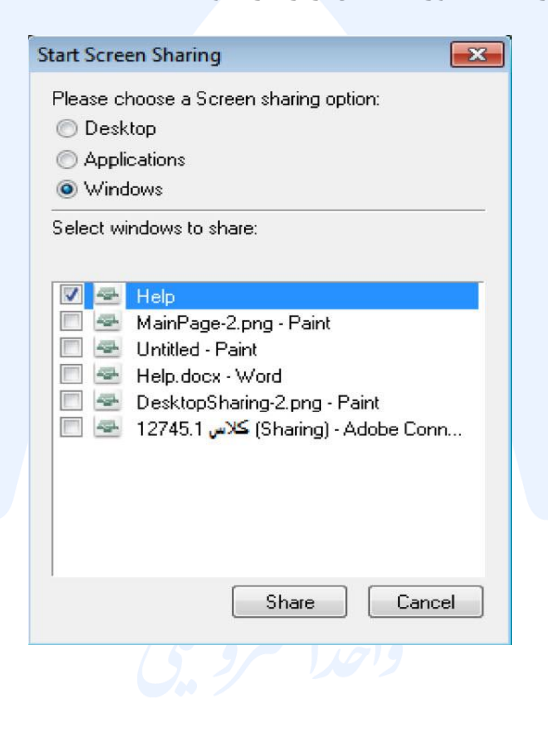

- با انتخاب گزینه Desktop کل تصویر میزکار (desktop) رایانه شـما، برای سـایرین نمایش داده
   خواهد شد، درست همانند چیزی که خودتان میبینید.
- با انتخاب گزینه Applications تنها نرم افزارهایی که روی رایانه شما در حال اجرا هستند و شما آنها
   را انتخاب میکنید، برای سایرین نمایش داده خواهد شد .
- با انتخاب گزینه Windows تنها پنجره های خاصی از نرم افزارهای باز روی رایانه شـما که شما آنها
   را انتخاب میکنید، برای سایرین نمایش داده خواهد شد .

Share Document:با کلیک بر روی این گزینه پنجره ای بصورت شکل زیر باز خواهد شد .

| Share History                                                 | Name | Туре  |
|---------------------------------------------------------------|------|-------|
| Whiteboards<br>Uploaded Files<br>My Content<br>Shared Content |      |       |
| Province May Company                                          |      | Clear |

#### پنجره Document Share

#### Share Board White

با کلیک بر روی این گزینه پنجره ای بصورت شکل زیر باز خواهد شد .این محیط تقریبا مشابه نرم افزار Paint در ویندوز بوده و شرما میتوانید با استفاده از موس، قلم نوری یا Touchpad به نوشتن در آن بپردازید. متن نوشته شده در محیط Whiteboard بصورت همزمان برای دانشجویان نمایش داده میشود .

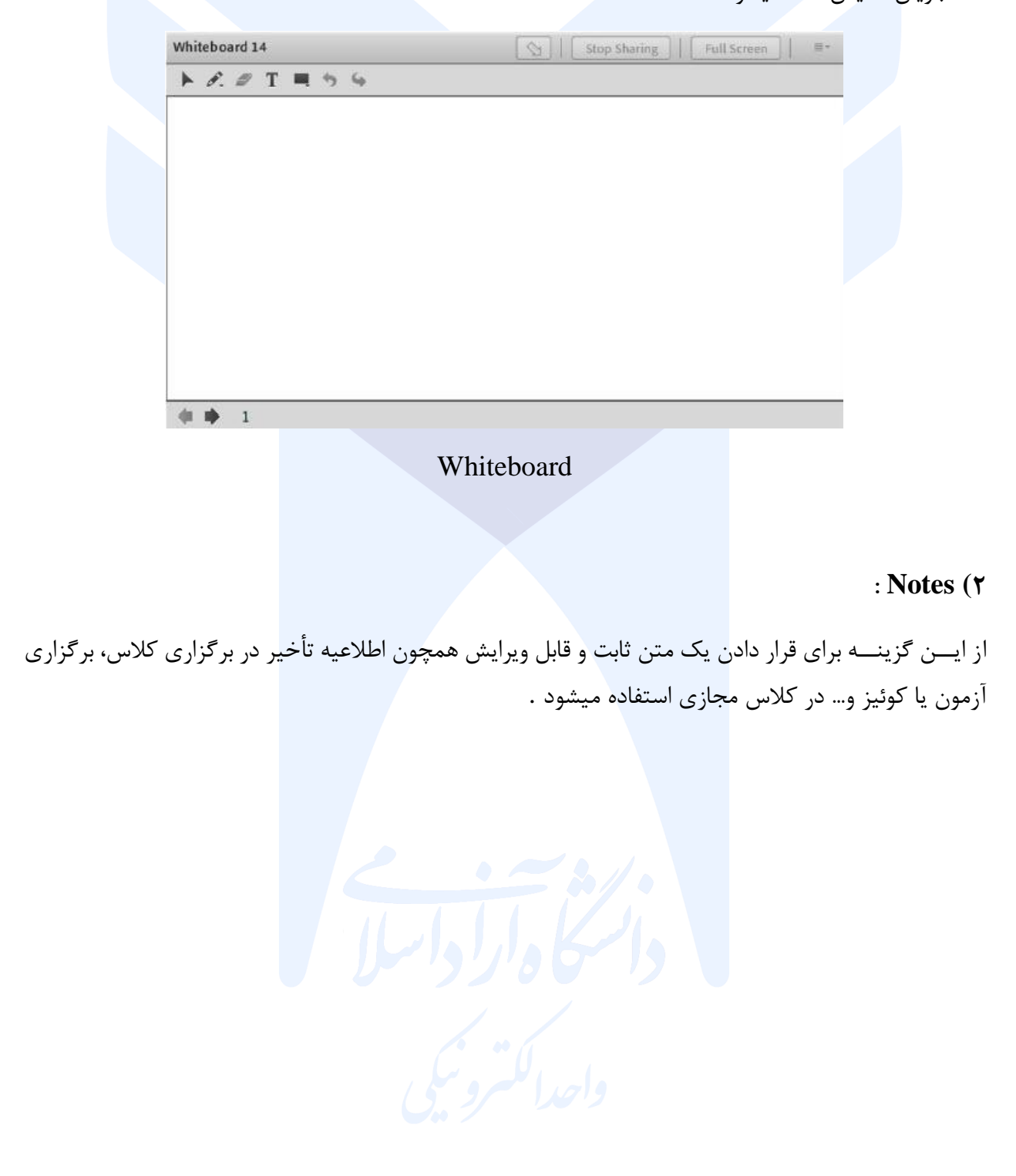

|       |   | Notes           |                              | Video                             |              |
|-------|---|-----------------|------------------------------|-----------------------------------|--------------|
|       |   | 28 - TTT        | (III)                        |                                   |              |
|       |   | نه ای           | فتر آموزش های آزاد و چند رسا | Start My Webcar                   | n Discussion |
| ihare |   |                 |                              | Attendees (i)                     | Collabor     |
|       |   |                 |                              | * Hosts (1)                       |              |
|       |   |                 |                              | a Korneyl Gilani                  |              |
|       |   |                 |                              | <ul> <li>Presentos (0)</li> </ul> |              |
|       | ł |                 |                              |                                   |              |
|       |   | Share My Screen |                              | Chạt (Everyone)                   | 1            |
|       |   |                 |                              | 1                                 | 9            |

(Notes Pod) جهت قرار دادن یک متن قابل ویرایش در کلاس

### Attendees (٣

درصورت فعال بودن این گزینه لیست افراد حاضر در کلاس، در pod مخصوص به خود نمایش داده میشود

| Attendees (4)                                |          |
|----------------------------------------------|----------|
| ▼ Hosts (1)                                  |          |
| استاد ـ دفتر آموزش های آزاد و چند رسانه ای 🦓 | <u>ب</u> |
| <ul> <li>Presenters (0)</li> </ul>           |          |
| <ul> <li>Participants (3)</li> </ul>         |          |
|                                              |          |
| (ڪرڻا ڪلي جب ۽ ۽ 🖉                           |          |
|                                              |          |
|                                              |          |
|                                              |          |

جهت نمایش لیست افراد حاضر در کلاس

¥) Video : (با توجه به محدودیتهای پهنای باند توصیه می گردد استفاده نشود)

جهت نمایش تصویر استاد و یا دانشجویان در کلاس استفاده میشود ( برای استفاده از این امکان، داشتن وب کم فعال ضروری است) جهت فعال نمودن تصویر خود در کلاس بصورت زیر عمل کنید:

۱. ابتدا از اتصال صحيح وب كم به رايانه خود، اطمينان حاصل كنيد.

۲. درصور<mark>ت عد</mark>م وجود Pod ویدئو، نسبت به فعال سازی آن اقدام کنید.

۳. در وسط صفحه ی این Pod روی دکمه My Start Webcam کلیک کنید.

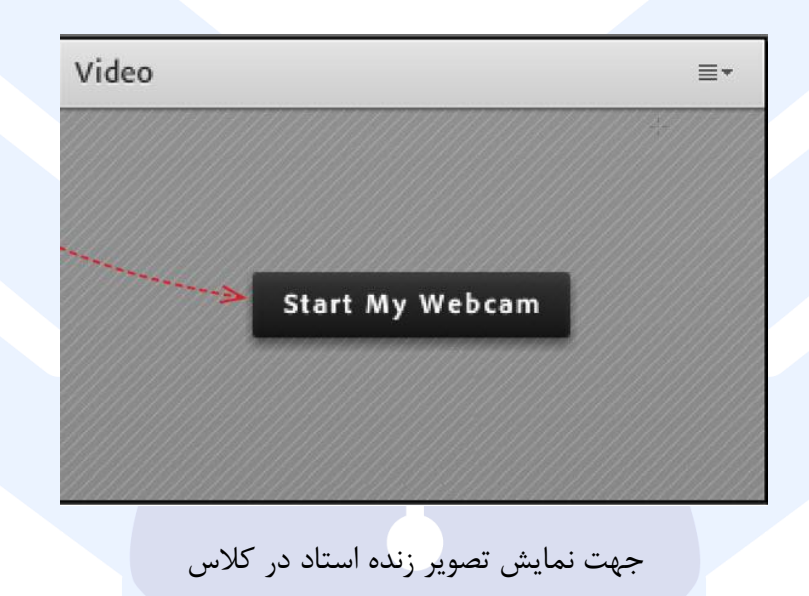

درصورت نمایش صفحه زیر ابتدا روی دکمه Allow و سپس بر روی دکمه Close کلیک کنید .

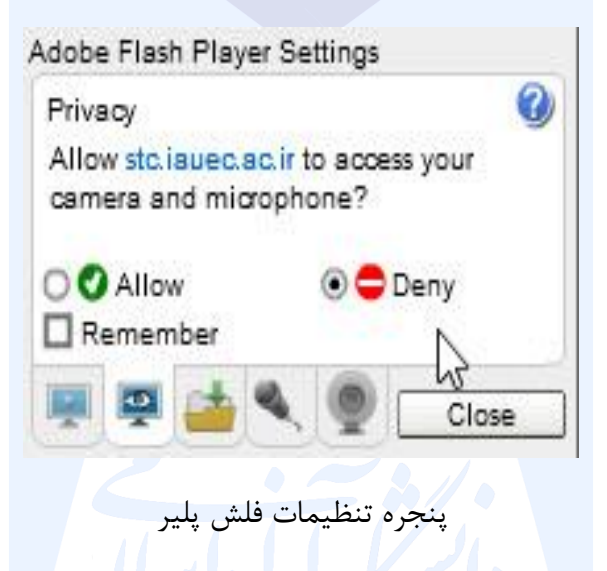

بخاطر داشته باشید تا این لح<mark>ظه فقط دوربین فعال شده ولی هیچ یک از کاربران تصاویر ارسالی وب کم شما را نخواهند دید. جهت ارسال تصویر به سایر کاربران روی دکمه Start Sharing کلیک کنید .</mark>

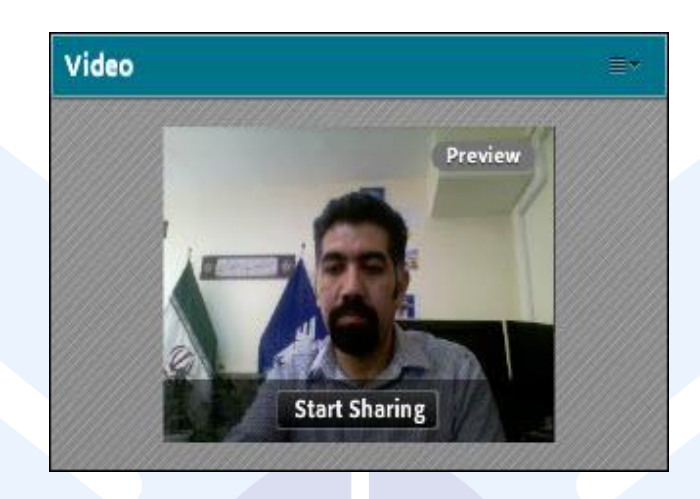

## Pod Video

برای قطع ارسال تصویر به کاربران، روی دکمه Stop My Webcam (دکمه شماره ۱) کلیک کنید. همچنین شما میتوانید با کلیک بر روی دکمهPause ( دکمه شماره ۲ ) ارسال تصویر را بصورت موقت متوقف نمائید در این وضعیت، سایر کاربران تصویر شما را بصورت یک عکس ثابت خواهند دید.

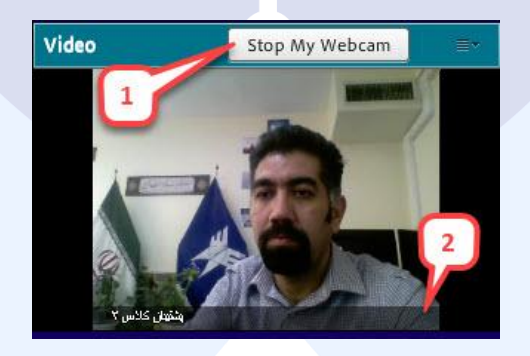

Pod Video

توجه داشته باشید که ارسال مداوم تصویر ممکن است موجب کاهش بیش از اندازه پهنای باند شده، قطع صدا و افت کیفیت کلاس را در پی داشته باشد. لذا در صورت اعتراض دانشجویان به قطع صدا ابتدا تصویر خود را متوقف کنید همچنین با توجه به اینکه ارسال تصاویر اجباری نیست، برای رعایت نکات امنیتی توصیه می گردد همیشه روی لنز دوربین لپ تاپ با یک چسب پوشانده شده باشد.

: Chat (a

جهت برقراری ارتباط نوشتاری بین افراد کلاس از این امکان استفاده میشود

جهت نوشتن مطلب در قسمت Chat :

۱ : متن مورد نظر خود را در کادر مخصوص وارد نمائید (شماره ۱)
 ۲ : کلید Enter را فشرار دهید یا برروی دکمه ارسال (شماره ۲) کلیک کنید.

۳ : جهت ارسال یک متن بصورت خصوصی، ابتدا بوسیله موس، نام فرد مورد نظر خود در لیست Attendees ( شماره ۳ ) انتخاب نموده و سپس روی گزینه Start Private Chat کلیک کنید. با این کار tab جدیدی در قسمت پائینی Pod چت اضافه خواهد شد. که متن موجود در آن فقط برای شما و فرد مورد نظر نمایش داده می شود.

|                                                        | Attendees (2)                           | $\square$ |  |
|--------------------------------------------------------|-----------------------------------------|-----------|--|
|                                                        |                                         |           |  |
|                                                        | ▼ Hosts (1)                             |           |  |
|                                                        | 🛃 Komeyl Gilani                         |           |  |
|                                                        | <ul> <li>Presenters (0)</li> </ul>      |           |  |
| Start Drivata Chat                                     | <ul> <li>Participants (1)</li> </ul>    |           |  |
| Enable Audio     Enable Video     Request Screen Share | Student-1                               | •1        |  |
| Aake Host                                              | Chat 3 (Everyone)                       | 2         |  |
|                                                        | شنبه 15 شيريور Komeyl Gilani, 1393      |           |  |
|                                                        | Student-1: Saturday, September 06, 2014 |           |  |
|                                                        |                                         | 3         |  |
|                                                        |                                         | U         |  |
|                                                        | Everyone                                |           |  |

### : Files (9

جهت بارگذاری فایل در کلاس و دانلود مستقیم توسط سایر افراد حاضر در کلاس میتوانید از این امکان استفاده کنید

|             |                     | Size  |
|-------------|---------------------|-------|
| 2-7.svrf    |                     | 36 KB |
|             |                     |       |
|             |                     |       |
|             |                     |       |
| 1           |                     |       |
| 1           |                     |       |
| V           |                     |       |
| Upload File | Save To My Computer |       |

|                                         |                                      | ید :                 | ی در کلاس بصورت زیر عمل ک | جهت بارگزاری فایل  |
|-----------------------------------------|--------------------------------------|----------------------|---------------------------|--------------------|
| یل زیر نمایش داده خواهد                 | ای بصورت شک                          | ا کلیک کنید. پنجره ا | ندا روی دکمه Upload File  | ۱. در این Pod ،ابن |
|                                         |                                      |                      |                           | شد .               |
|                                         | Select Document to<br>Uploaded Files | Name                 | Туре                      |                    |
|                                         | Shared Content                       |                      |                           |                    |
|                                         |                                      |                      |                           |                    |
|                                         |                                      |                      |                           |                    |
| ~~~~~~~~~~~~~~~~~~~~~~~~~~~~~~~~~~~~~~~ | Browse My Compu                      | ter                  | OK Cancel                 |                    |
| C                                       |                                      |                      |                           |                    |
| 1                                       |                                      |                      | •                         |                    |
|                                         |                                      | ره انتخاب فایل       | ينج                       |                    |

۲. در پنجره فوق بر روی دکمه Browse My Computer کلیک نموده و فایل مورد نظر خود را انتخاب کنید. منویAudio :

این منو تنها دارای دو امکان ساده به شرح زیر میباشد که جهت اداره آسانتر کلاس الکترونیکی از لحاظ امکانات صوتی مورد استفاده قرار می گیرند.

. Microphone Rights For Participants

درصورت کلیک بر روی این گزینه، امکان استفاده از میکروفن، برای همه دانشجویان بصورت یکجا فعال میشود. در نظر داشته باشید در صورت فعال نمودن این گزینه، بار ترافیکی افزایش خواهد یافت. همچنین در صورتی که شنوندگان برخی نکات را رعایت ننمایند احتمال اکو شدن صدا در کلاس بالا می رود.

Enable Single Speaker Mode

درصورت کلیک بر روی این گزینه، امکان استفاده از میکروفن، در آن واحد، تنها برای یک نفر فعال خواهد بود.

پایان کلا<mark>س :</mark>

پس از پایان یافتن کلاس، با کلیک بر روی گزینه End meeting از منوی Meeting ،جلسه خاتمه یافته و ارتباط همه حاضرین با کلاس مجازی قطع می شود.

قابل توجه اساتید ارجمند: به محض ورود، ضبط خودکار کلاس فعال خواهد شد و تا زمانی که پایان کلاس را اعلام بفرمایید ادامه خواهد داشت که بعدا این فایلها جهت مشاهده قابل دسترسی خواهد بود.

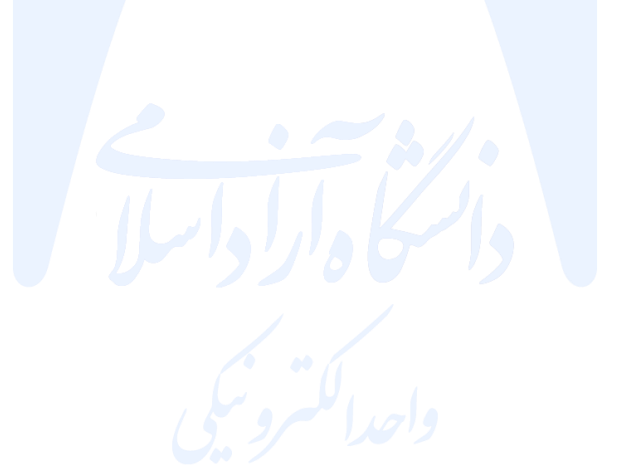